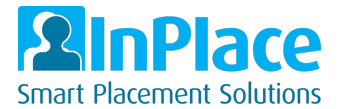

# Students - How to complete the Complio Requirements

As part of your course or program, you need to synchronize your InPlace account to Complio. You only need to Sync your account once, it will then continue to retrieve the latest status from Complio.

## Summary

- Navigate to the "Complio Compliance" section in your "To Do" section
- Retrieve your orders
- Sync your details

#### Detailed steps

1. In the To Do area, click on "Information required for Complio - Compliance"

| Home         | Confirmed                        | Aveileble | Requirements | Calendar         | Shered Documents | kstudert 💙    |
|--------------|----------------------------------|-----------|--------------|------------------|------------------|---------------|
| NOT ATTINONG |                                  |           |              | 🚺 Aveilatíu      |                  |               |
|              |                                  |           |              |                  |                  | Vew Statisted |
| Ta Do 🚯      |                                  |           |              | Notifications () |                  |               |
|              | eculred for Complio - Compliance |           | >            |                  |                  |               |

## 2. Click the "Sync Your Account" button

| InPlace and Complio have partnered to offer online compliance checks that can be synced with your InPlace Student record. |
|----------------------------------------------------------------------------------------------------|
| To retrieve a new order, click Sync Your Account below.                                                                   |
| Sync Your Account                                                                                                    |

•

3. Enter your Complio account credentials and click on "Retrieve My Orders"

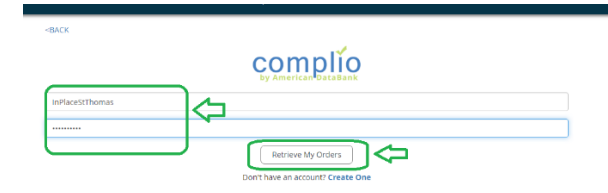

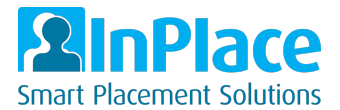

4. You will see your orders listed. Now click the "Sync" button at the bottom of the page.

| InPlaceStThomas                                       |                        |
|-------------------------------------------------------|------------------------|
|                                                       |                        |
| Retrieve My Drifers Don't have an account? Create One |                        |
| Your Orders                                           |                        |
| St. Thomas University Package 695                     |                        |
| Compliant                                             |                        |
| O Varicella                                           | Approved               |
| Student Handbook Acknowledgement Form                 | Approved               |
| RN License                                            | Approved               |
| Liability Insurance                                   | Approved               |
| <ul> <li>Tuberculosis</li> </ul>                      | Exceptionally Approved |
| Physical Exam                                         | Approved               |
|                                                       |                        |

## 5. Click "OK"

|         |                                                                             | _               |    |
|---------|-----------------------------------------------------------------------------|-----------------|----|
| ailable | Confirm                                                                     |                 |    |
| ivers   | Are you sure you want to sync your Complio Order information with InPlace?  |                 |    |
|         | Complio information may take up to a few minutes to appear on your account. |                 |    |
|         |                                                                             | A               | рр |
| book A  | ×Cancel Ok                                                                  | A               | pp |
|         |                                                                             | A               | pp |
| ance    |                                                                             | A               | pp |
|         |                                                                             | Exceptionally A | pp |
|         |                                                                             | A               | pp |

6. The system will as a background process update your records. This may take a few moments. You will then see the status bar showing the status of your order in Complio

| Ima student<br>University                                 | Test                                                                                                    |  |  |  |  |  |  |
|-----------------------------------------------------------|----------------------------------------------------------------------------------------------------|--|--|--|--|--|--|
| Contact Number<br>Email Contact                           | darren.sparkes@inplacesoftware.com                                                                                                    |  |  |  |  |  |  |
| Change Login Password                                     | Change Mobile Number                                                                                                    |  |  |  |  |  |  |
| InPlace and Com                                           | plio have partnered to offer online compliance checks that can be synced with your inPlace Student record.<br>You last retrieved your Complio orders on 07/1/2020.<br>To retrieve a new order, click Sync Your Account below. |  |  |  |  |  |  |
|                                                           | Sync Your Account                                                                                                    |  |  |  |  |  |  |
| Complio                                                   |                                                                                                    |  |  |  |  |  |  |
| Compliance                                                |                                                                                                    |  |  |  |  |  |  |
| 10 Panel Drug Screening<br>Approved<br>Expires 12/31/2024 | • Verified Submitted Rejected +                                                                                                    |  |  |  |  |  |  |

Notes:

• Your **To Do**" item will now disappear from the home screen